|--|

# **BENEFICIARIES PORTAL MANUAL**

**Project Progress Report** 

Version: 1 / November 2016

## Detailed description of uploading PPP with the use of Beneficiaries Portal

### 1. Preparation of Project Progress Report in MIS:

- Login in BP
- Select menu: Progress Reports

| V 1.1.28042016          | Add Dataid      |              |            |           |  |  |
|-------------------------|-----------------|--------------|------------|-----------|--|--|
| Project Information     | O Add Record    | Add Record   |            |           |  |  |
| Payments                | Payment request | Number       | Start date | End date  |  |  |
| Progress reports        |                 | IR-01        |            |           |  |  |
| List progress reports   |                 | TEST1        |            |           |  |  |
| Communication and Files |                 | TEST 2       |            |           |  |  |
|                         |                 | test 3       |            |           |  |  |
|                         |                 | test 4       |            |           |  |  |
|                         |                 | adsfasdf     | 2016-11-01 | 2016-11-2 |  |  |
|                         |                 | asdfasdfasdf | 2016-11-01 | 2016-11-3 |  |  |
|                         | Search:         |              | Sea        | rch all   |  |  |
|                         | Chan 50 - ant   |              |            | K NI Ø    |  |  |

- Select submenu: List Progress Reports
- Press Add Record button in the upper left side of the working area
- Start filling the form
- Fill in Start date and End date by selecting the date from the calendar

|                                                                  | B       | ENE                 | FIC                   | IAR                 | RIES               | PC              | RT       | AL              | MANUAL       |
|------------------------------------------------------------------|---------|---------------------|-----------------------|---------------------|--------------------|-----------------|----------|-----------------|--------------|
|                                                                  |         |                     | P                     | Proje               | ect P              | rogi            | ress     | Re              | port         |
|                                                                  | Versior | n: 1 /              | Nov                   | emb                 | er 20              | 16              |          |                 | Page 2 of 3  |
| <b>Interreg - IPA CB</b><br>CCI 2014TC16I5CB00<br>v 1.1.28042016 |         | Welco               | ime, T                | EST L               | .ead B             | enefi           | ciary    | (EMO            | 0_001_0)!    |
| Project Information Pourports                                    |         | Progree             | ss repo               | rt                  |                    |                 |          |                 |              |
| Progress reports                                                 |         | Start da<br>2017-01 | te<br>-31             |                     |                    |                 |          |                 |              |
| List progress reports                                            |         | ٩                   |                       | Jani                | uary 2             | 017             |          | ٥               |              |
| Communication and Files                                          |         | Su                  | Мо                    | Tu                  | We                 | Th              | Fr       | Sa              |              |
|                                                                  |         | 1                   | 2                     | 3                   | 4                  | 5               | 6        | 7               | #            |
|                                                                  |         | 8                   | 9                     | 10                  | 11                 | 12              | 13       | 14              | ned tourist  |
|                                                                  |         | 15                  | 16                    | 17                  | 18                 | 19              | 20       | 21              | neu tounst   |
|                                                                  |         | 22                  | 23                    | 24                  | 25                 | 26              | 27       | 28              | sponsible is |
|                                                                  |         | <b>29</b>           | 30<br>matic tr        | 31                  | m May              | to the r        | and of   | lune 2          | n Union. D   |
|                                                                  |         | the<br>- P          | matic tr<br>etrich, l | ails fro<br>his cha | m May<br>iir perso | to the on Grigo | end of a | June 2<br>ijiev | 016. Reporti |

- Fill in all the respective fields

- Save the initial version of the PPP by pressing buttons **DO NOT PRESS SUBMIT BUTTON AT THIS STAGE!** 

#### 2. Draft and printing of PPP

- Edit the prepared progress report in View mode:

|                     |                                      |   | Report sav | ed |
|---------------------|--------------------------------------|---|------------|----|
| Modified            | Modified by                          |   | Actions    |    |
| 30.01.2017 14:50:00 | TEST Lead Beneficiary<br>(EMO_001_0) | Z |            |    |

Save

- Export the PPP in PDF format by pressing EXPORT button
- Print, sign and scan back the PPP;
- Prepare archive file with all the required proofs for activities execution as regarding the PIM
- Drag and drop the file or use "Select files to upload" button to upload the file
- Go to Message section by pressing button <sup>Messages</sup> in the upper right side of the navigation panel

-

| BENEFICIARIES PORTAL       | MANUAL      |
|----------------------------|-------------|
| Project Progress Rep       | oort        |
| Version: 1 / November 2016 | Page 3 of 3 |

- Edit the Project Progress Report in Edit mode

|                     |                                      | Report saved |  |  |
|---------------------|--------------------------------------|--------------|--|--|
| Modified            | Modified by                          | Actions      |  |  |
| 30.01.2017 14:50:00 | TEST Lead Beneficiary<br>(EMO_001_0) |              |  |  |

- Upload the prepared archive file with the signed PPP and respective proof documents

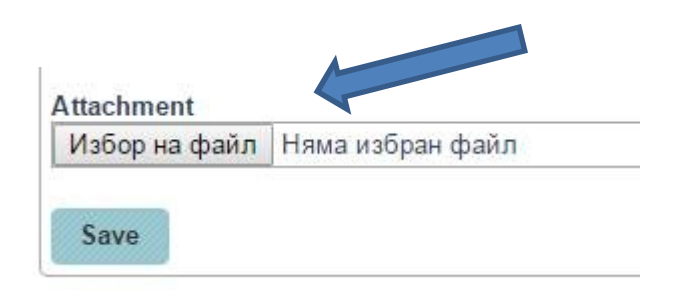

### 3. Submitting

- Enter the PPP in View mode;

- Press Submitted